# Stationnement RÉSIDENTS Zones payantes

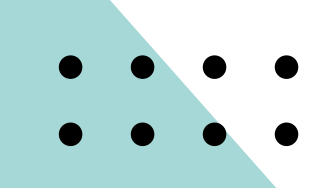

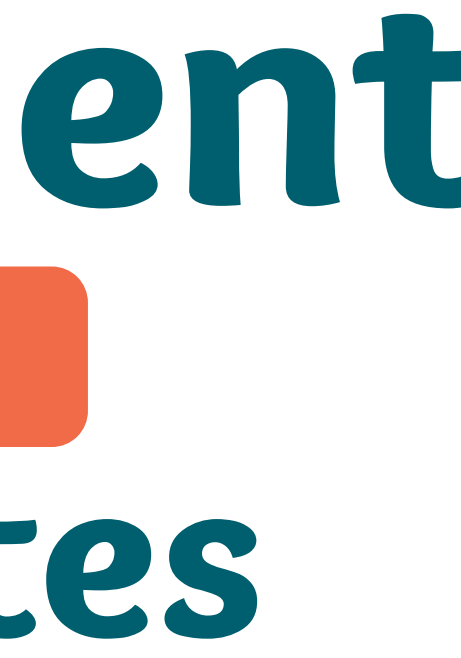

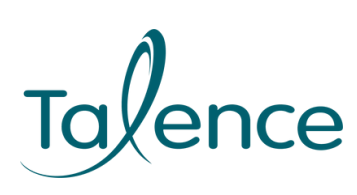

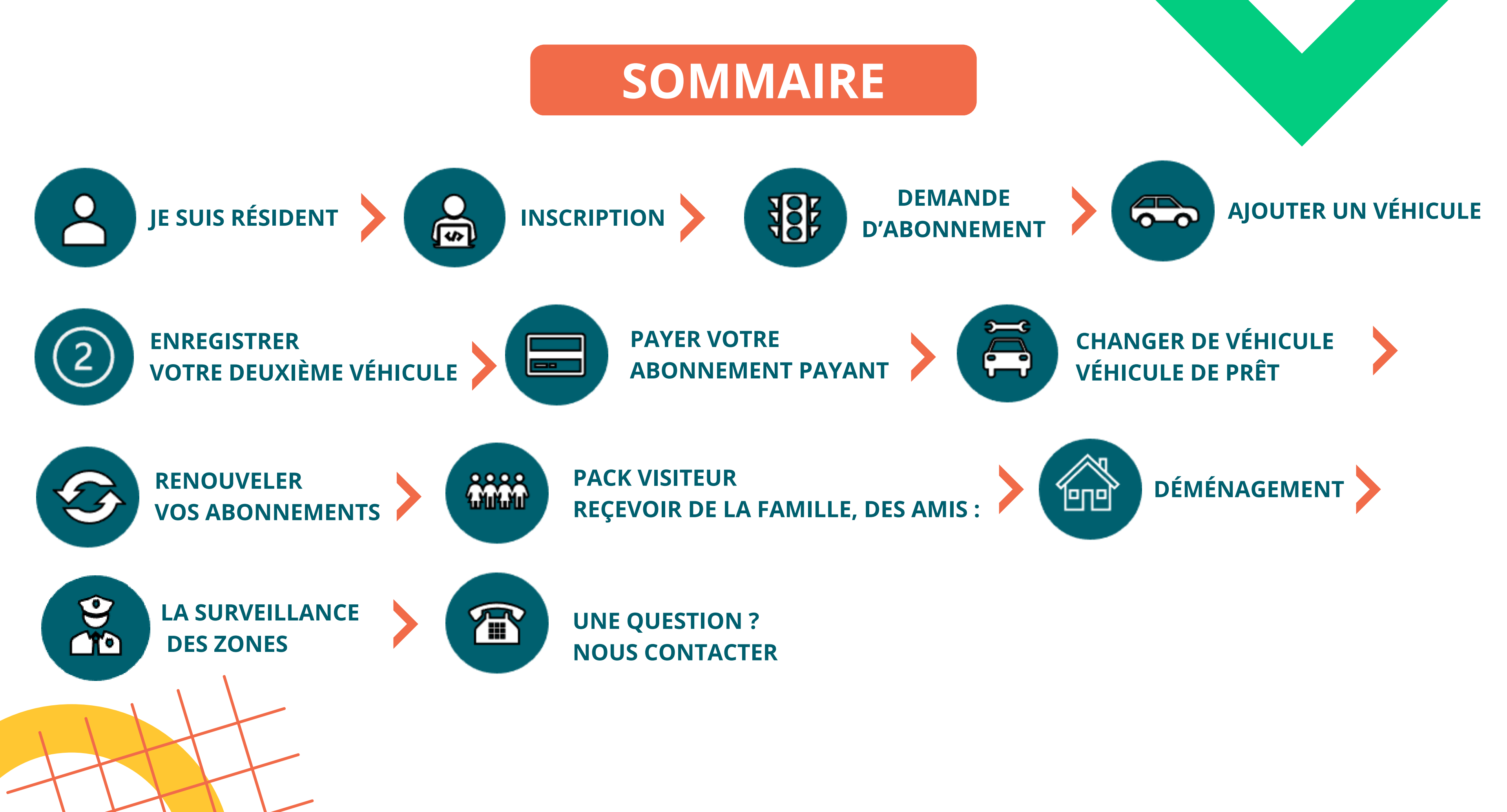

## JE SUIS RÉSIDENT

Le **stationnement résident** permet aux **Talençais domiciliés** dans une des zones payantes de stationner sans limitation de durée quotidienne dans leur zone.

Pour bénéficier de la gratuité pour le 1er véhicule, il suffit de s'inscrire sur le portail du stationnement et de faire une demande d'abonnement.

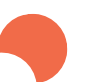

Le **deuxième véhicule** est soumis au **paiement d'un abonnement**.

Vous devez créer votre espace personnel pour la gestion de vos abonnements de stationnement.

Les demandes complètes sont soumises à validation sous 3 jours ouvrés. Les abonnements gratuits sont valables pour une durée de 2 ans.

Pour **renouveler votre demande d'abonnement** et mettre à jour vos justificatifs, vous serez **alertés par mail**, un mois, quinze jours et trois jours avant l'échéance de ce dernier.

Deux abonnements sont autorisés par foyer (1 gratuit + 1 payant).

L'administration se réserve le droit de demander des justificatifs complémentaires.

Toute fausse déclaration expose à des poursuites pénales, en particulier pour faux sur la base de l'article 446-1 du code pénal qui réprime la déclaration mensongère en vue d'obtenir d'une administration publique ou d'un organisme chargé d'une mission de service public un avantage indu (sanction encourue: 2 ans d'emprisonnement et 30000€ d'amende). Vos données sont collectées par le service stationnement. Conformément au RGPD et à la loi Informatique et Libertés n78-17 du 06 janvier 1978, vous disposez d'un droit d'accès, de modification et de suppression des données qui vous concernent. Pour ce faire, vous pouvez contacter le Délégué à la protection des données de la ville et du CCAS de Talence par voie électronique ou postale (Mairie de Talence, Rue du Professeur Arnozan BP10035–33401 Talence cedex).

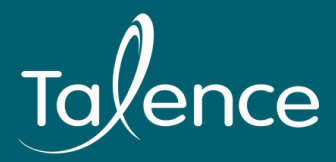

## INSCRIPTION

### PORTAIL DE STATIONNEMENT : <u>TALENCE.E-HABITANTS.COM</u>

**\$** 

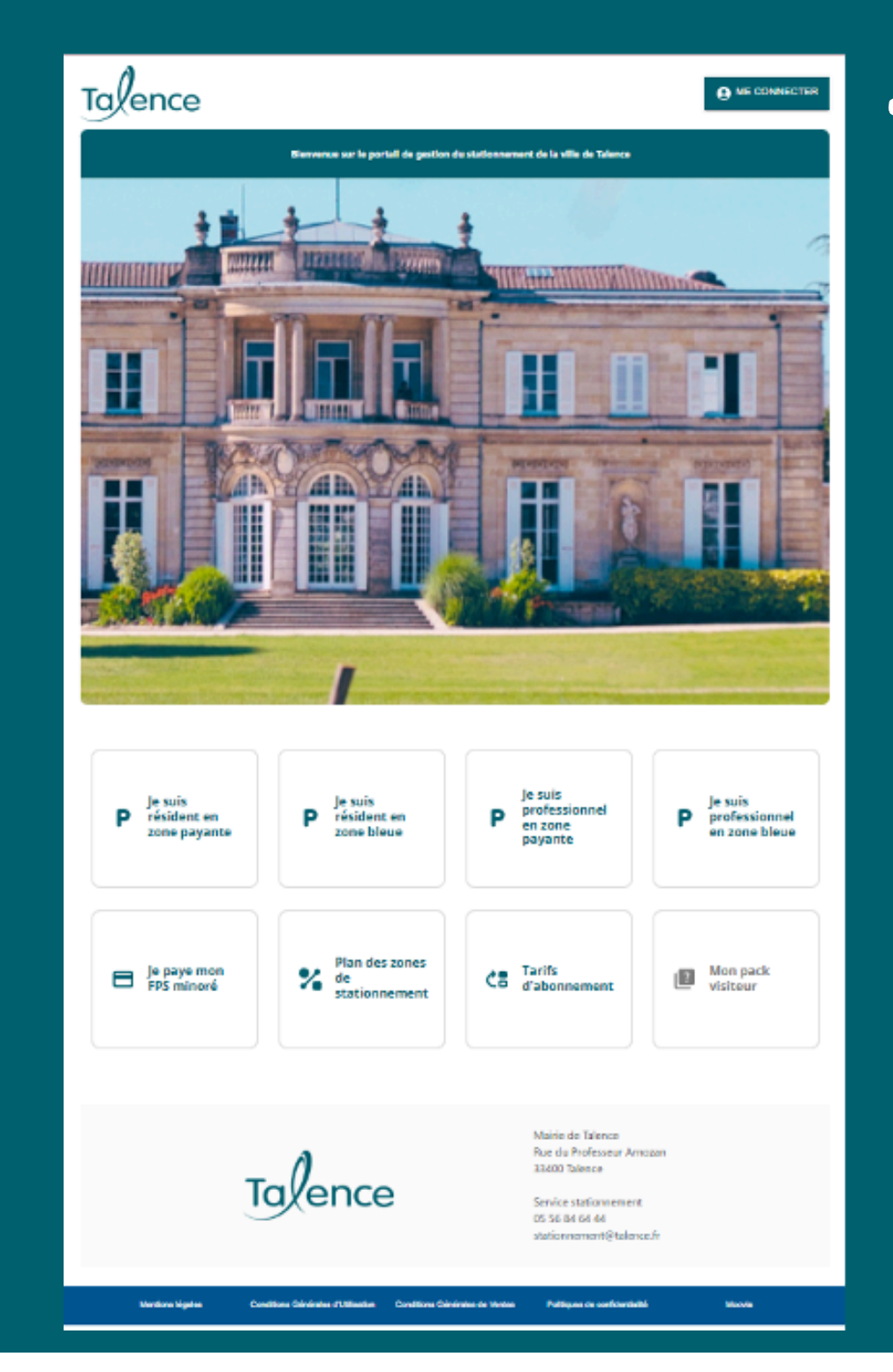

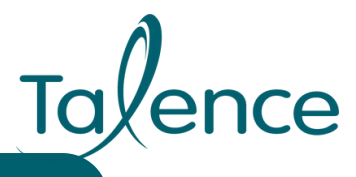

Cliquez sur "me connecter"

## INSCRIPTION

### **ATTENTION : UN SEUL COMPTE PAR FOYER**

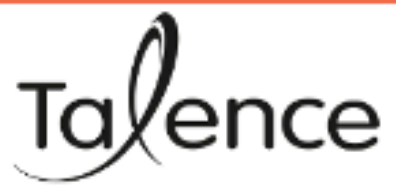

### Vous avez déjà un compte :

Renseignez votre identifiant (adresse mail communiquée lors de votre inscription) ainsi que votre mot de passe

| Image: Connection     Image: Connection     Image: Connection <th></th> <th></th> <th></th> |                       |                                                        |             |
|----------------------------------------------------------------------------------------------------|-----------------------|--------------------------------------------------------|-------------|
| ESPACE PERSONNEL   Identifiant   Mot de passe   DU   SE CONNECTER     Mairie de Talence   Rue du Professeur   33400 Talence   Service stationnem   05 56 84 64 44   stationnement@tal                                                                                                    | Con                   | nexion                                                 |             |
| Identifiant   Mot de passe   Not de passe oublié ?     SE CONNECTER     Mairie de Talence   Rue du Professeur   33400 Talence   Service stationnem   05 56 84 64 44   stationnement@tal                                                                                                    | LESPACE PERSONNEL     |                                                        |             |
| Mot de passe       OU         Not de passe oublié ?       ECONNECTER         SE CONNECTER       Mairie de Talence         Que du Professeur astor       Service stationnem         05 56 84 64 44       stationnement@tal                                                                                                    | Identifiant           |                                                        |             |
| Mot de passe oublié ?<br>SE CONNECTER<br>Mairie de Talence<br>Rue du Professeur<br>33400 Talence<br>Service stationnem<br>05 56 84 64 44<br>stationnement@tal                                                                                                    | Mot de passe          | ou                                                     |             |
| Mairie de Talence<br>Rue du Professeur 1<br>33400 Talence<br>Service stationnem<br>05 56 84 64 44<br>stationnement@tal                                                                                                    | Mot de passe oublié ? |                                                        |             |
| Mairie de Talence<br>Rue du Professeur<br>33400 Talence<br>Service stationnerm<br>05 56 84 64 44<br>stationnement@tal                                                                                                    | SE CONNECTER          |                                                        |             |
| Mairie de Talence<br>Rue du Professeur .<br>33400 Talence<br>Service stationnem<br>05 56 84 64 44<br>stationnement@tal                                                                                                    |                       | I                                                      |             |
| Service stationnern<br>05 56 84 64 44<br>stationnement@tal                                                                                                    | - 0                   | Mairie de Talence<br>Rue du Professeu<br>33400 Talence | e<br>ur A   |
|                                                                                                    | lavence               | Service stationne<br>05 56 84 64 44<br>stationnement@  | rme<br>tale |

← Accueil

CRÉER MON COMPTE

Arnozan

ent

ence.fr

Moovia

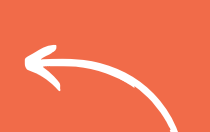

Vous n'avez pas encore de compte : "créer mon compte"

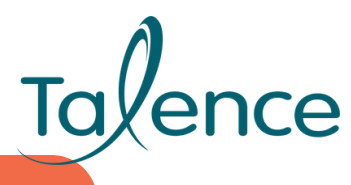

## INSCRIPTION

### Vous pouvez retrouvez nos tutos vidéos pour vous aider dans vos démarches:

Inscription
Zone bleue
Zone payante
Tarif vert

Pack visiteur
Changement d'adresse
Changement de véhicule

En cas d'impossibilité de réaliser vos démarches sur internet, le service stationnement vous accueille sur rendez-vous. Pour prendre rendez-vous sur le site de la Mairie de Talence (<u>talence.fr</u>).

Dans l'onglet « Je souhaite » puis « Prendre rendez-vous en ligne »

**JE SOUHAITE** 

Prendre rendez-vous en ligne

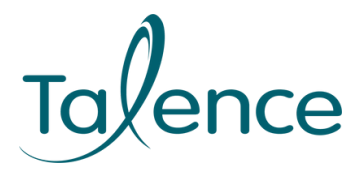

## **DEMANDE D'ABONNEMENT**

| Dans l'onglet « Accueil » de votre espace personnel : cliquez sur                                                                                                    | + NOUVELLE DEMANDE D |
|----------------------------------------------------------------------------------------------------|----------------------|
| To∱ence       Accueil       Profil       Abonnements       Factures       Véhicules       Justificatifs       Pack visiteur         Bienvenue       Test         I abonnement valide       I abonnement valide         I demandes à compléter         I abonnements à payer         I demandes en attente d'approbation |                      |

### Sélectionnez ensuite :

😼 Mon type d'abonnement (Résident 1er véhicule, Résident 2ème véhicule, tarif vert, CMI) et cliquez sur « continuer »

- Le véhicule que vous souhaitez abonner et cliquez sur « continuer »
- La validité de cet abonnement (ma zone) et cliquez sur « continuer »
- La période de validité (2 ans par défaut) et cliquez sur « continuer »

Téléchargez **vos justificatifs** et confirmez votre demande en acceptant les conditions générales et en cliquant sur « enregistrer ».

₩\$

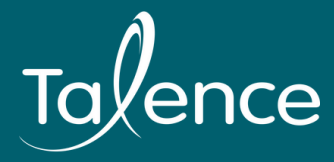

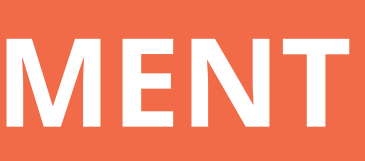

### BONNEMENT

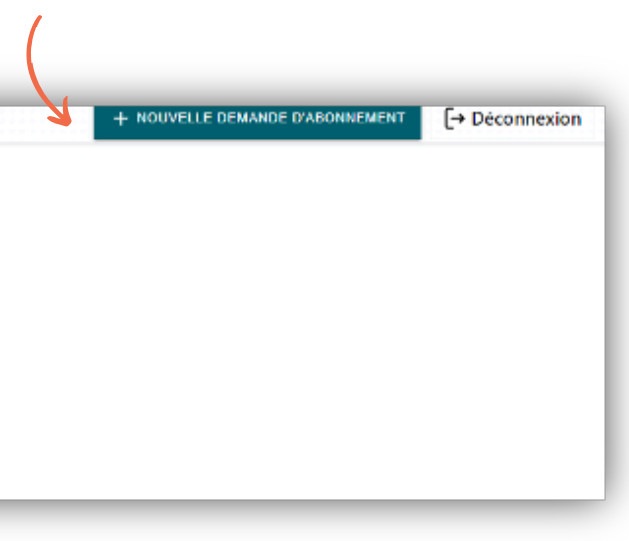

## **DEMANDE D'ABONNEMENT**

## LES JUSTIFICATIFS OBLIGATOIRES À LA CRÉATION DU COMPTE

Justificatif d'identité du demandeur résident (carte nationale d'identité, passeport ou permis de conduire),

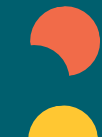

**Carte grise du véhicule** au **nom, prénom et à l'adresse** du demandeur résident, Bail locatif (locataires) ou acte de propriété (propriétaires occupants).

Si vous résidez en logement collectif, votre justificatif doit impérativement mentionner **votre numéro** d'appartement ou de lot au sein de l'immeuble ou résidence.

### LES JUSTIFICATIFS COMPLÉMENTAIRES CAS PARTICULIERS

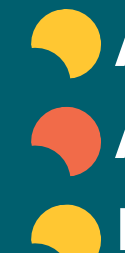

Attestation de mise à disposition du véhicule par l'employeur si c'est un véhicule de fonction. Attestation de prêt et justificatif d'identité du prêteur si le véhicule est prêté par un tiers à un étudiant. - Bail ou avenant au bail pour les colocations.

### LES JUSTIFICATIFS POUR LES RENOUVELLEMENTS D'ABONNEMENT

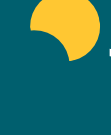

Justificatif de domicile de moins de 6 mois (facture d'eau de gaz ou d'électricité, dernier avis d'imposition, dernier avis de taxe d'habitation ou attestation d'assurance multirisques habitation). Justificatifs complémentaires cas particuliers.

## **DEMANDE D'ABONNEMENT**

### LES DEMANDES DE COMPLÉMENT

- Lorsque votre demande est incomplète, le service peut vous adresser une demande de complément. Vous recevrez un mail pour vous indiquer les justificatifs à transmettre.
- Vous pouvez **fournir les justificatifs en vous connectant à votre espace personnel** dans l'onglet « Accueil » sous la rubrique « Demande à compléter ».

| Demande à compléter 1                                                            |                     |
|----------------------------------------------------------------------------------|---------------------|
| Nouvel abonnement<br>Résident 2ème véhicule 😝 💵 33AAA33 Soumise il y a 2 minutes | S ANNULER COMPLÉTER |
|                                                                                  |                     |

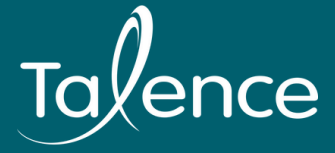

**Cliquez sur** « Compléter » pour télécharger vos justificatifs

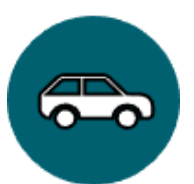

## AJOUTER UN VÉHICULE

| Accueil Profil Abonnements Fact                                                     | Jres venicules Justificatifs PaCK VISITEUR                                                                                                    |                                                                                                    | + NOUVELLE DEMANDE D'ABONNEMENT | exion |
|-------------------------------------------------------------------------------------|----------------------------------------------------------------------------------------------------|----------------------------------------------------------------------------------------------------|---------------------------------|-------|
|                                                                                     | Bienvenue Test                                                                                                    |                                                                                                    |                                 |       |
|                                                                                     | 1 abonnement valide                                                                                                    |                                                                                                    |                                 |       |
|                                                                                     | 0 demandes à compléter                                                                                                    |                                                                                                    |                                 |       |
|                                                                                     | 0 abonnements à payer                                                                                                    |                                                                                                    |                                 |       |
|                                                                                     | 0 demandes en attente d'approbation                                                                                                    |                                                                                                    |                                 |       |
|                                                                                     |                                                                                                    |                                                                                                    |                                 |       |
|                                                                                     |                                                                                                    | NOUVEAU VEHICULE                                                                                                    |                                 |       |
| ignez les champs                                                                    | s puis cliquez sur « <b>enregistrer</b> ».                                                                                                    | NOUVEAU VEHICULE<br>Plaque d'immatriculation *                                                                                                   | Pays *                          |       |
| ignez les champs                                                                    | s puis cliquez sur « <b>enregistrer</b> ».                                                                                                    | NOUVEAU VEHICULE<br>Plaque d'immatriculation *<br>AB1234<br>Entrez toutes les lettres et tous les chiffres                                       | Pays *<br>France                |       |
| ignez les champs<br><b>tion</b> , pour abonr                                        | s puis cliquez sur « <b>enregistrer</b> ».                                                                                                    | NOUVEAU VEHICULE<br>Plaque d'immatriculation *<br>AB1234<br>Entrez toutes les lettres et tous les chiffres<br>Marque * Modèle                    | Pays *<br>France<br>Crit'Air    |       |
| ignez les champs<br><u>tion</u> , pour abonr                                        | s puis cliquez sur « <b>enregistrer</b> ».<br>Ther ce nouveau véhicule, n'oubliez                                                                | NOUVEAU VEHICULE   Plaque d'immatriculation *   AB1234   Entrez toutes les lettres et tous les chiffres   Marque *   Modèle   Renault     Kadjar | Pays * France Crit'Air          |       |
| ignez les champs<br><u>tion</u> , pour abonr<br>e faire une nouve                   | s puis cliquez sur « <b>enregistrer</b> ».<br>Ther ce nouveau véhicule, n'oubliez<br>lle demande d'abonnement ou                                 | NOUVEAU VEHICULE   Plaque d'immatriculation *   AB1234   Intrez toutes les lettres et tous les chiffres   Marque *   Renault   Couleur           | Pays *<br>France<br>Crit'Air    |       |
| ignez les champs<br><u>tion</u> , pour abonr<br>e faire une nouve<br>emande de chan | s puis cliquez sur « <b>enregistrer</b> ».<br>Ner ce nouveau véhicule, n'oubliez<br>lle demande d'abonnement ou<br>gement de véhicule afin qu'il | NOUVEAU VEHICULE   Plaque d'immatriculation *   AB1234   Entrez toutes les lettres et tous les chiffres   Marque *   Modèle   Renault   Couleur  | Pays * France Crit'Air          |       |

| sur + NOL                       | JVEAU VÉHICULE                        |                                 |                |         |
|---------------------------------|---------------------------------------|---------------------------------|----------------|---------|
|                                 |                                       | + NOUVELLE DEMANDE D'ABONNEMENT | [→ Déconnexion |         |
|                                 |                                       |                                 | 1              |         |
|                                 |                                       |                                 |                |         |
|                                 |                                       |                                 |                |         |
|                                 |                                       |                                 |                |         |
|                                 |                                       |                                 |                |         |
|                                 |                                       |                                 |                |         |
| NOUVEAU VEHICULE                |                                       |                                 |                |         |
| Plaque d'immatriculation *      |                                       | Pays *                          |                |         |
| AB1234                          |                                       | France                          |                |         |
| Marque *                        | Modèle                                | Crit'Air                        |                |         |
| Renault                         | Kadjar                                |                                 |                |         |
| Couleur                         |                                       |                                 |                |         |
|                                 |                                       |                                 |                |         |
| Je conduis moi-même ce véhicule | Quelqu'un d'autre conduit ce véhicule | 9                               |                |         |
| Enregistrer                     |                                       |                                 | •              |         |
| Ou retourner à l'accueil        |                                       |                                 | •              |         |
|                                 |                                       |                                 | •              | • • • • |
|                                 |                                       |                                 |                |         |

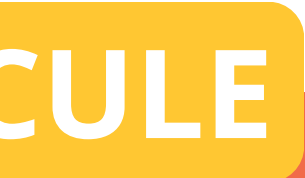

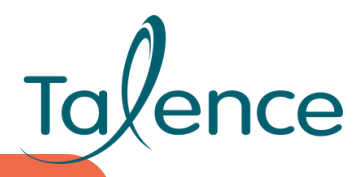

## **ENREGISTRER UN SECOND VÉHICULE**

Mes abonnements

### Dans l'onglet « Abonnements » de votre espace personnel, vous pouvez visualiser vos abonnements en cours:

Talence Accueil Profil Abonnements Factures Véhicules Justificatifs Pack visiteur

Bienvenue Test

### En zone payante, pour votre 2ème véhicule vous devez faire une **demande** d'abonnement "Résident deuxième véhicule."

Une fois votre demande approuvée, vous disposez d'un accès au paiement de votre abonnement pour une durée de 2 ans.

**Attention**, la validation de cet accès ne vous permet pas de stationner dans votre zone avant d'avoir effectué votre paiement.

Vous pouvez dès approbation choisir le paiement de l'abonnement qui vous convient (annuel, trimestriel, mensuel, hebdomadaire ou journalier) en cliquant sur

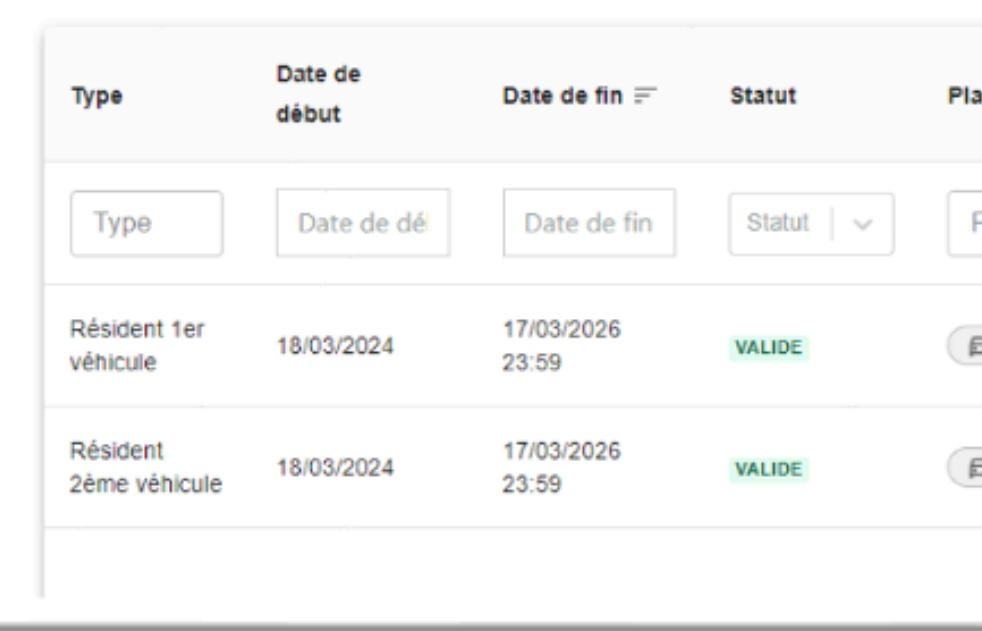

+ NOUVELLE DEMANDE D'ABONNEMENT

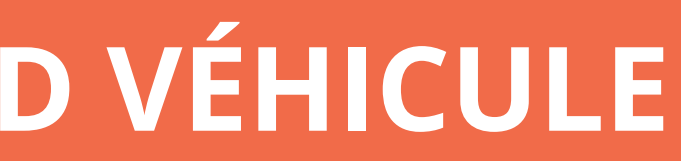

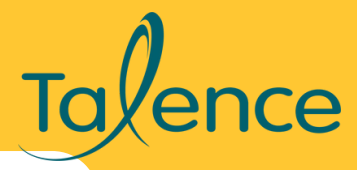

|         | + NOUVELL<br>Afficher l'his | E DEMANDE D'ABONNEME |
|---------|-----------------------------|----------------------|
| 5)      | Conducteur(s)               | Validité             |
| que(s)  | Conducteur(s)               | Validité             |
| 11AAA11 | VEHICULE 1                  | Sone Payante 1       |
| 2244422 | VEHICULE 2                  | Zone Payante 1       |

## **PAYER VOTRE ABONNEMENT**

### Une fois votre demande approuvée, pour procéder au paiement en ligne cliquez sur :

+ NOUVELLE DEMANDE D'ABONNEMENT

| I | Abonnement                                   |
|---|----------------------------------------------|
|   | Résident                                     |
|   | ○ Résident 2eme véhicule journalier 1,00 €   |
|   | ○ Résident 2eme véhicule hebdomadaire 6,00 € |
|   | ○ Résident 2eme véhicule mensuel 15,00 €     |
|   | ○ Résident 2eme véhicule trimestriel 25,00 € |
|   |                                              |

○ Résident 2eme véhicule annuel 90.00 €

| Facture #202403-1563                                                                                     |          |                     | Client            | FRANC   | OIS            |
|----------------------------------------------------------------------------------------------------|----------|---------------------|-------------------|---------|----------------|
|                                                                                                    |          |                     | Date              | 18/03/  | 2024 13:09     |
|                                                                                                    |          |                     | Etat              | EN ATTE | ENTE DE PAIEM  |
| Produit                                                                                                  | Quantité | Montant avant taxes |                   | TVA     | Montant<br>TTC |
| Résident 2eme véhicule annuel - 2 VEHICULE 22AAA22 - Valable du 18/03/2024 au<br>17/03/2025 en Payante 1 | 1        | 90,00€              |                   | 0,00 €  | 90,00 €        |
|                                                                                                    | Mont     | ant total av        | /ant <sup>·</sup> | TVA     | 90,00€         |
|                                                                                                    |          |                     |                   | TVA     | 0,00€          |
|                                                                                                    |          | Т                   | otal              | ттс     | 90,00€         |

Sélectionnez le type d'abonnement souhaité, confirmez l'immatriculation, la période de validité de votre paiement, acceptez les conditions générales et confirmez votre saisie en cliquant sur « enregistrer ».

- paiement en cliquant sur « payer ».
- « factures » de votre espace personnel.
- Le paiement de votre abonnement peut également s'effectuer :
  - Au guichet du service stationnement à l'Hôtel de Ville,
  - Sur un horodateur (hors abonnements annuels),
  - Sur les applications Easypark et Flowbird.

**ATTENTION :** l'abonnement est strictement lié à l'immatriculation enregistrée. Seuls les abonnements payés en ligne et au guichet du service peuvent être transférés d'une immatriculation à une autre en cas de changement.

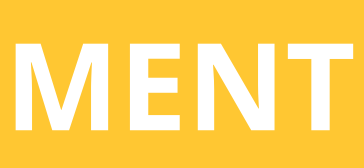

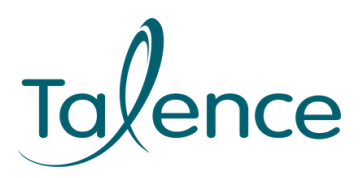

Votre facture s'affiche automatiquement. Vous pouvez procéder au

Vous pouvez retrouver et payer plus tard cette facture dans l'onglet

## **CHANGER DE VÉHICULE**

Dans l'onglet « Véhicules » de votre espace personnel, vous pouvez visualisez la liste des véhicules.

Accueil Profil Abonnements Factures Véhicules Justificatifs Pack visited

**Bienvenue Test** 

### **REMPLACEMENT DÉFINITIF**

Sélectionnez le véhicule que vous souhaitez désabonner :

Cliquez sur 🗘 REMPLACER

Sélectionnez « **Remplacement définitif** » puis « continuer »

Sélectionnez le véhicule (si vous ne l'avez pas encore ajouté, cliquez sur « créer un véhicule »)

Téléchargez les justificatifs nécessaires à l'étude de votre demande

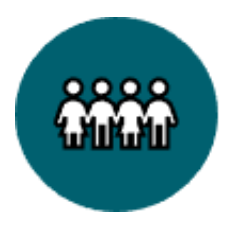

**ATTENTION :** une **demande de remplacement** est traitée sous **3 jours ouvrés** si le **dossier est complet**. N'hésitez pas à offrir des journées visiteurs au nouveau véhicule si vous souhaitez le stationner dans votre zone durant l'instruction de la demande.

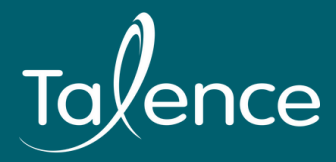

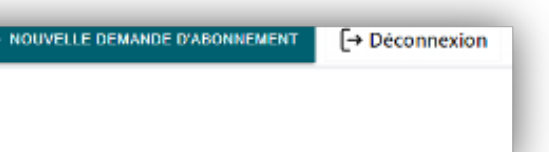

## **CHANGER DE VÉHICULE**

### **REMPLACEMENT TEMPORAIRE**

- Sélectionnez le véhicule que vous souhaitez temporairement désabonner
- Cliquez sur 🗘 REMPLACER
  - Sélectionnez « Remplacement temporaire » puis « continuer »
- Renseignez l'immatriculation du véhicule de remplacement ainsi que la période concernée
- Téléchargez les justificatifs nécessaires à l'étude de votre demande

Vous pouvez arrêter le remplacement temporaire à tout moment pour réabonner votre véhicule initial en cliquant sur « ARRÊTER »

| MON VÉHICULE                                                                       |
|------------------------------------------------------------------------------------|
| Remplacement temporaire     Le véhicule d'origine 11AAA11 est temporairement rempl |
| Plaque d'immatriculation 😝 🚺 33AAA33 🕥<br>Marque<br>Modèle                         |
| Crit'Air<br>Couleur<br>Conducteur VEHICULE 1                                       |

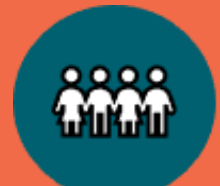

**ATTENTION :** une demande de remplacement est traitée sous 3 jours ouvrés si le dossier est complet. N'hésitez pas à offrir des journées visiteurs au nouveau véhicule si vous souhaitez le stationner dans votre zone durant l'instruction de la demande.

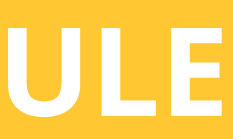

NOUVELLE DEMANDE D'ABONNEMENT

ARRÊTER A MODIFIER

|                    | RENOUVELER VOS ABO<br>ET/OU LE PAIEM      |  |
|--------------------|-------------------------------------------|--|
| Abonnement à renou | veler 1<br>1 22AAA22 Expire dans 32 jours |  |

<sup>V</sup>alidez la période de renouvellement et téléchargez vos justificatifs pour que votre demande soit traitée.

**ATTENTION :** Si vous ne renouvelez pas votre abonnement avant son échéance, votre véhicule pourra être verbalisé car les agents de contrôle n'ont aucun moyen de savoir que le véhicule a déjà bénéficié d'un abonnement auparavant. Cette démarche est à effectuer tous les 2 ans. Le renouvellement des abonnements permet à l'administration de vérifier que vous avez toujours le statut de résident. C'est la raison pour laquelle les justificatifs sont nécessaires à l'étude de votre demande de renouvellement.

Pour renouveler le paiement de votre abonnement, réalisez la même démarche sans justificatifs à transmettre. Cliquez sur renouveler et procédez à votre paiement.

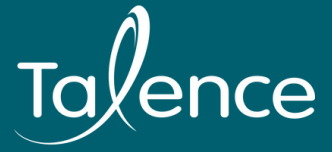

## NNEMENTS ENT

- Lorsque vous recevez le mail vous alertant sur l'échéance de votre abonnement,
- connectez-vous à votre **espace personnel**,
- dans l'onglet « Accueil », sous la rubrique
- « Abonnement à renouveler », **cliquez sur** « renouveler »

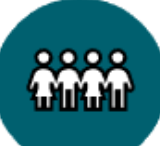

## **PACK VISITEUR**

Dans l'onglet « Pack visiteur » de votre espace personnel, vous pouvez utiliser vos 35 jours par année civile si vous recevez de la famille, des amis.

| Tofence Accuell Profil Abonnements Factures Véhic    | ules Justificatifs Pack visiteur               |                                  |                   |
|------------------------------------------------------|------------------------------------------------|----------------------------------|-------------------|
|                                                      | Bienvenue Test                                 |                                  |                   |
|                                                      |                                                |                                  |                   |
|                                                      |                                                |                                  |                   |
|                                                      |                                                |                                  |                   |
| Factures Véhicules Justificatifs Pack visiteur       |                                                | + NOUVELLE DEMAN                 |                   |
| Pack visiteur                                        |                                                | + Offrir une journée visiteur    | Cliquez sur + Of  |
|                                                      |                                                | 0 journée offerte sur 35 journée | Renseignez l'imm  |
| Journées visiteurs offertes Journées visiteur<br>0 0 | s en attente de palement Journées visite<br>35 | pur restantes                    | période souhaité  |
| Offrir une journée visiteur                          |                                                | ×                                |                   |
| Journées visiteurs     Plaque *     21/03/2024       | Date de fin*                                   | Bénéficiaire 1                   | Pour confirmer, o |
|                                                      | Ajouter une nouvelle nlaque                    | Prix : 2,00 €                    | Nos journáos sor  |
|                                                      | Montel and increase highline                   | ANNULER SUIVANT ->               | gu'à procéder au  |
| 2 Confirmation                                       |                                                |                                  |                   |
|                                                      |                                                |                                  |                   |

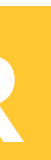

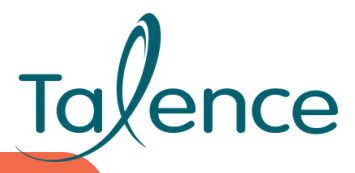

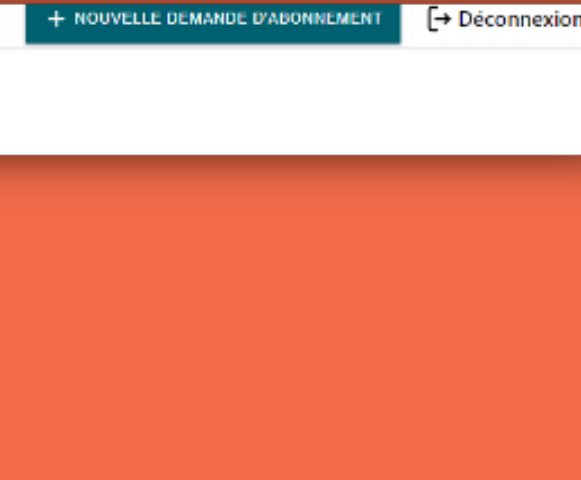

Vous disposez de 35 jours à offrir par année civile (du 1er janvier au 31 décembre)

**F**Tarif : 2€ la journée

### frir une journée visiteur

natriculation du véhicule ainsi que la e puis validez en cliquant sur « suivant ».

liquez sur offrir 🛃

it préenregistrées, il ne vous reste plus paiement en cliquant sur PAYER

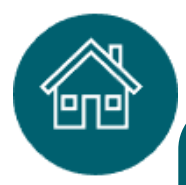

## DÉMÉNAGEMENT

## DÉMÉNAGEMENT DANS UNE AUTRE ZONE RÉGLEMENTÉE (OU AU SEIN DE LA MÊME ZONE)

### PROFIL

Identifiant 56391

Type de compte Personne physique

Civilité Mme

Nom FRANCOIS

Prénom Test

N° Tél. Fixe 66 70 47 94 24

N° Tél. Mobile

Email de contact t.francois@talence.fr

Adresse principale Rue de la République, 33400 TALENCE, FR

Compléments adresse principale

Adresse de facturation Rue de la République, 33400 TALENCE, FR

Compléments adresse de facturation

Adresse secondaire

Compléments adresse secondaire

Dans l'onglet « Profil », cliquez sur votre adresse principale actuelle.

Une fenêtre s'affiche à l'écran, complètez les champs et téléchargez votre nouveau justificatif de domicile.

Une fois votre demande de changement d'adresse validée, vous reçevez un mail de confirmation.

## DÉMÉNAGEMENT EN DEHORS D'UNE ZONE RÉGLEMENTÉE OU DANS UNE AUTRE COMMUNE

Prévenez le service stationnement par mail à <u>stationnement@talence.fr</u> afin que les nouveaux résidents puissent réaliser leur demande d'abonnement

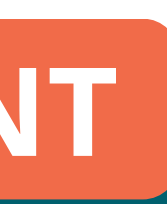

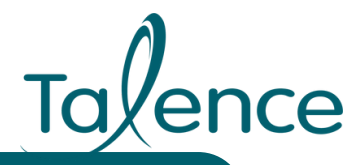

| Demande de changement d'adresse                                                                                                    |  |
|----------------------------------------------------------------------------------------------------|--|
| En cas de changement vers une autre zone de la Ville, votre abonnement<br>sera modifié en conséquence : si la nouveau zone est hors-pérmiètre,<br>l'abonnement sera automatiquement annulé. |  |
| 1 Nouvelle adresse                                                                                                    |  |
| Adresse principale                                                                                                    |  |
| 1 Rue des Fontaines, 78124 Mareil-sur-Mauldre, France                                                                                                    |  |
| Effet du changement d'adresse                                                                                                    |  |
| O Pour maintenant                                                                                                    |  |
| O Pour plus tard                                                                                                    |  |
|                                                                                                    |  |
| 2 Justificatif                                                                                                    |  |
|                                                                                                    |  |
| 3 Confirmation de la demande                                                                                                    |  |
| Abandonner                                                                                                    |  |

## **SURVEILLANCE DES ZONES**

Les **Agents de surveillance de la voie publique et la Police municipale** sont chargés de la **surveillance** des différentes zones de stationnement.

- En cas d'**absence d'abonnement ou de paiement**, les agents de surveillance de la Voie Publique éditent un **FPS** (Forfait Post Stationnement). Le montant du FPS correspond à la durée maximale de stationnement autorisé : 25 euros.
- Ce dernier est minoré à 17 euros s'il est acquitté dans les 5 jours après la notification sur le pare-brise :
- Sur un horodateur
- Sur les applications Flowbird et Easypark
- En ligne : <u>https://rapo.talence.fr/#/fps</u>

Dans les zones réglementées, le stationnement est surveillé de 9h à 19h, du lundi au samedi inclus. Du 14 juillet au 15 août, ainsi que pendant les jours fériés, les zones ne sont pas soumises au contrôle.

Modalité de contestation d'un FPS : À réception de l'avis de paiement par courrier, vous pouvez adresser votre contestation en ligne : https://rapo.talence.fr/#/fps.

Vous n'êtes pas tenu de payer le FPS pour pouvoir faire votre demande de recours.

![](_page_17_Picture_10.jpeg)

L'arrêté municipal n°112/1970 du 02/10/1970 limite le stationnement à 48h maximum.

![](_page_17_Picture_13.jpeg)

**RAPPEL** : Il est interdit de stationner en dehors des marquages prévus à cet effet ainsi que sur : trottoirs, places réservées aux personnes à mobilités réduites, passages piétons, espaces de livraison, devant un garage et toute zone signalée comme interdite au stationnement.

![](_page_17_Picture_15.jpeg)

## VÉHICULES SPÉCIFIQUES

## **VÉHICULE VERT**

Véhicule de type GPL, électrique, hybride dont la référence en P3 sur votre carte grise est une des suivantes: EG - EN - EE - ER - EM - EH - EQ - EP - FG - FN – FL - GL - GH - GF - GM - GQ - GP - PE - PH - GN - NE - NH – EL.

Sélectionnez l'abonnement « tarif vert » pour bénéficier de la gratuité sur toute la commune de Talence.

![](_page_18_Picture_4.jpeg)

## VÉHICULE 2 OU 3 ROUES MOTORISÉES

Utilisez les places de stationnement sur toutes les zones réglementées sans inscription préalable

![](_page_18_Picture_7.jpeg)

### **CARTE MOBILITÉ INCLUSION STATIONNEMENT**

Cette carte permet d'utiliser gratuitement toutes les places de stationnement ouvertes au public. • Apposez votre carte sur le tableau de bord ou sur le pare-brise de manière bien visible. Sélectionnez l'abonnement « CMI » lorsque vous souhaitez enregistrer votre véhicule.

![](_page_18_Picture_10.jpeg)

![](_page_18_Picture_11.jpeg)

# Une question ?

## Le service stationnement est à votre écoute

- **Hôtel de Ville Rue du Professeur Arnozan**
- **(** 05 56 84 64 44
- stationnement@talence.fr
- Du lundi au mercredi : de 12h30 à 19h Jeudi : de 9h à 12h et de 13h à 16h30 Vendredi : de 9h à 12h

Les demandes d'abonnements ou l'envoi de justificatifs par mail ne sont pas pris en compte, vous devez réaliser vos démarches :

Sur votre espace personnel : <u>https://talence.e-habitants.com/</u> \*En Mairie : Les dépôts de dossier se font uniquement sur rendez-vous Pour prendre rendez-vous : JE PRENDS RDV (sur le site de la Ville)

![](_page_19_Picture_8.jpeg)